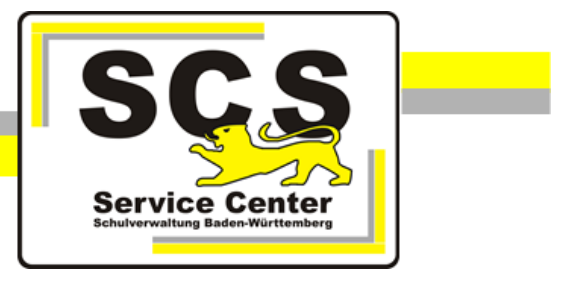

# LFB-Online

# Lehrkräfte

Stand: 30.06.2025

# Service Center Schulverwaltung (SCS)

Telefon: 0711 89246-2

E-Mail: <u>sc@schule.bwl.de</u>

# Weitere Informationsquellen

Im Internet: Ifb.kultus-bw.de

# Anleitung für Lehrkräfte

<u>Voraussetzung</u> Internetbrowser in aktueller Version (außer Microsoft Internet Explorer)

# Inhaltsverzeichnis

| 1   | Startseite4                         |
|-----|-------------------------------------|
| 1.1 | Registrierung4                      |
| 1.2 | Login5                              |
| 1.3 | Passwortrücksetzung                 |
| 1.4 | Bildschirmansicht                   |
| 2   | Buchung7                            |
| 2.1 | Lehrgänge suchen7                   |
|     | Erweiterte Suchfunktionen           |
|     | Gespeicherte Suchen weiterempfehlen |
|     | Gemerkte Veranstaltungen            |
| 2.2 | Veranstaltung buchen9               |
| 2.3 | Weiterer Verlauf                    |
| 2.4 | Statusmeldungen                     |
| 2.5 | Mitteilungen11                      |
| 2.6 | Abmeldung / Stornierung11           |
| 2.7 | Veranstaltungsunterlagen11          |
| 2.8 | Teilnahmebescheinigung12            |
| 2.9 | Reisekosten                         |
| 3   | Konto13                             |

# 1 Startseite

Über die Adresse https://lfb.kultus-bw.de erreichen Sie die Startseite von LFB-Online.

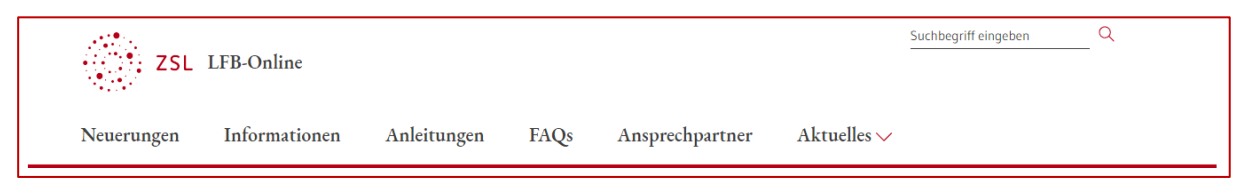

Beachten Sie die Informationen, die Sie auf der Startseite und über das Hauptmenü erhalten. Insbesondere *Fragen und Antworten zu LFB-Online* unter *Anleitungen / FAQs*. Ein Klick auf das Logo ZSL LFB-Online bringt Sie zurück zur Startseite.

| ZSL | LFB-Online |
|-----|------------|
|-----|------------|

# 1.1 Registrierung

Damit Sie sich in LFB-Online zu Fortbildungen anmelden können, ist eine einmalige Registrierung erforderlich.

- Klicken Sie auf der Startseite auf LFB-Online für Lehrkräfte an öffentlichen Schulen und dann Registrierung.
- Füllen Sie das Formular aus.

| Persönliche Daten zur Verifizierung                             | Beispiel:   |  |
|-----------------------------------------------------------------|-------------|--|
| Personalnummer *                                                |             |  |
| Aktuelle Personalnummer (ohne P, 8 Stellen, ohne Arbeitsgebiet) | 61234567    |  |
| Vorname *                                                       |             |  |
| Vorname                                                         | Anne Claire |  |
| Nachname*                                                       |             |  |
| Nachname                                                        | Musterfrau  |  |
| Geburtsjahr *                                                   |             |  |
| Geburtsjahr                                                     | 1984        |  |
|                                                                 |             |  |

• Sind alle Felder richtig ausgefüllt, dann ist die Schaltfläche *RESETANFRAGE ABSCHICKEN* rot hinterlegt. Klicken Sie darauf.

Sie erhalten eine E-Mail mit einem Bestätigungslink und einem Registrierungsschlüssel. Wenn nicht, schauen Sie bitte im SPAM-Ordner Ihres Mailpostfaches nach.

| noreply@lfbo.kultus-bw.de                                                                                       |
|----------------------------------------------------------------------------------------------------|
| Um Ihr Passwort für das LFB-System zurückzusetzen folgen Sie dem Link und geben Sie dort Ihr neues Passwort ein |
| https://fbo.kultus-bw.de/lfb/passwortreset/1647854f-92ad-4f87-bbb7-261d18415740                                 |
| Schlüssel:<br>1647854f-92ad-4f87-bbb7-261d18415740                                                              |

Login

Recherche

Login Lehrkräfte

Login SL / SSL

- Öffnen Sie die E-Mail und klicken Sie auf den Link.
- Wählen Sie ein 10-stelliges Passwort und klicken Sie zum Abschluss auf *PASSWORT* ZURÜCKSETZEN.

Sie können sich nun mit Ihrer 8-stelligen Personalnummer und dem gewählten Passwort einloggen.

# 1.2 Login

- Rufen Sie die Startseite von LFB-Online auf: <u>https://lfb.kultus-bw.de</u>
- Klicken Sie auf der Startseite auf Login Lehrkräfte.
- Melden Sie sich mit Ihrer 8-stelligen Personalnummer (= Benutzername) und Ihrem bei der Registrierung selbst gewählten Passwort an.
- Nach dem Login erreichen Sie die Übersicht.

| 1.3 | Passwortrücksetzung |
|-----|---------------------|
|-----|---------------------|

Bei Verlust Ihres Passwortes können Sie ein neues Passwort setzen.

- Klicken Sie auf Login Lehrkräfte.
- Klicken Sie auf PASSWORT ZURÜCKSETZEN und folgen den Anweisungen auf dem Bildschirm.

#### 1.4 Bildschirmansicht

| E Le<br>Ba | hrkräftefortbildung<br>Iden-Württemberg | Profil              | 🔅 ZSL 3 Q |
|------------|-----------------------------------------|---------------------|-----------|
| ::         |                                         | o <del>r</del> =, 🌶 | 4         |
| ≔          | « zurück                                |                     |           |
| لگ<br>م    | Personenprofil b                        | earbeiten           | 5         |
|            | Vorname:                                |                     |           |
| •          | Nachname:                               |                     |           |
| —          | Personalnummer:                         |                     |           |
| €          | Akad. Grad bzw. Prof.                   |                     |           |
| 1          |                                         |                     |           |
|            | Telefonnummer                           |                     |           |
|            | Telefonnummer                           |                     |           |
|            | E-Mail-Adresse                          |                     |           |
| 2          | and reaction of the strengt             |                     |           |
| >          | Adrosso                                 | ^                   |           |
| 1          | Navigationsleiste                       |                     |           |

- 2 Leiste maximieren / minimieren
- 3 Titelleiste mit Lupensymbol für die Lehrgangsrecherche

4 Werkzeugleiste

5 Arbeitsbereich

Über die *Navigationsleiste* rufen Sie verschiedene Seiten auf. Der Seitenname wird in der *Titelleiste* angezeigt (Bsp.: *Profil*).

Die *Werkzeugliste* erscheint je nach Auswahl in der Navigationsleiste (Bsp.: Anto). Sie zeigt zusätzliche Symbole, über die weitere Funktionen zur Verfügung stehen.

#### 2 Buchung

#### 2.1 Lehrgänge suchen

Titelleiste:

• Klicken Sie in der Titelleiste auf das Lupensymbol

Q

• Geben Sie im ersten Feld die Lehrgangsnummer oder einen Suchbegriff ein.

• Klicken Sie auf *Suchen*.

Der gesuchte Lehrgang wird angezeigt.

Die Lehrgangsdetails werden in folgenden Feldern nach dem Suchbegriff durchsucht: Thema, Ziel, Zielgruppe, Inhalt, Hinweise zur Teilnahme.

#### Erweiterte Suchfunktionen

Wählen Sie einen offenen Suchbegriff wie z. B. Englisch und einen Ort wie z. B. Karlsruhe.

Es werden mehrere Veranstaltungen gefunden. Mit der Schaltfläche Listenansicht können Sie auf eine übersichtliche Darstellung umschalten.

Im Bereich *Suchfilter* auf der linken Seite können Sie die Anzahl der Veranstaltungen eingrenzen bzw. erweitern. Im Beispiel: Es sollen alle Ausschreibungsveranstaltungen ab dem 17.06. in Karlsruhe mit einem Bezug zum Lehrfach Englisch gelistet werden.

| Suchfilter              |   | Veranstaltungstermine (1)                                     |                                                   |                            |                            |
|-------------------------|---|---------------------------------------------------------------|---------------------------------------------------|----------------------------|----------------------------|
|                         |   | Von: 17.06.2022 × Ort: Karlsruhe (Baden) × Typ: Ausschreibung | × Fachbezug: Englisch × 5                         |                            |                            |
| Von                     |   |                                                               |                                                   |                            |                            |
| 🛗 17.06.2022 🚺 🛛 🗙      |   |                                                               |                                                   |                            |                            |
| Bis                     |   | Thema                                                         | Ort                                               | Beginn                     | Ende                       |
| 🛗 Datum auswählen 🛛 🗙   | 2 |                                                               |                                                   |                            |                            |
| Titel                   |   | Neues Abiturformat Englisch ab dem Abitur 2024                | Max-Planck-Gymnasium Karlsruhe<br>76199 Karlsruhe | Mi 20.07.2022<br>09:00 Uhr | Mi 20.07.2022<br>17:00 Uhr |
| Titel eingeben          |   | V7EGM - Ausschreibung - Freigegeben (Publiziert)              |                                                   |                            |                            |
| Zielgruppe              |   |                                                               |                                                   |                            |                            |
| Zielgruppe eingeben x   |   |                                                               |                                                   |                            |                            |
| Bezug zu Lehrfach       |   |                                                               |                                                   |                            |                            |
| Englisch ×              | 3 |                                                               |                                                   |                            |                            |
| Inhaltsschwerpunkt      |   |                                                               |                                                   |                            |                            |
| Inhaltsschwerpunkt ×    |   |                                                               |                                                   |                            |                            |
| Veranstaltungstyp       |   |                                                               |                                                   |                            |                            |
| Ausschreibung           |   |                                                               |                                                   |                            |                            |
| Anbieter                |   |                                                               |                                                   |                            |                            |
| Anbieter ×              |   |                                                               |                                                   |                            |                            |
|                         |   |                                                               |                                                   |                            |                            |
| L Buchbar<br>Schularten |   |                                                               |                                                   |                            |                            |
| Frühkindliche Bildung   | 4 |                                                               |                                                   |                            |                            |

- 1 Die *Datumsangabe* können Sie mit der Kalenderfunktion oder manuell ändern.
- 2 Klick auf das *x* entfernt z. B. automatisch gesetzte Filter.
- 3 In manchen Feldern können Sie ein Kriterium über eine *Auswahlliste* wählen.
- 4 Über Checkboxen werden häufig benötigte Filterkriterien zur Auswahl angeboten.
- 5 *Aktive Filter* können im Arbeitsbereich wieder zurückgenommen werden.

#### Gespeicherte Suchen

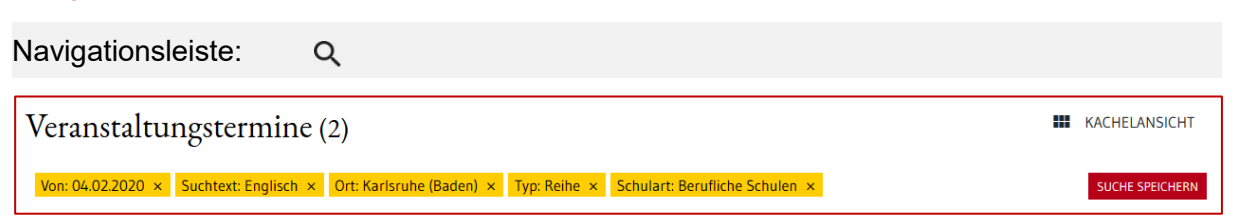

Mit der Schaltfläche SUCHE SPEICHERN werden die gewählten Suchfilter gespeichert.

Das Lupensymbol in der Navigationsleiste bringt Sie zu Ihren gespeicherten Suchen.

#### Gespeicherte Suchen weiterempfehlen

Navigationsleiste:

Eine gespeicherte Suche können Sie mit anderen teilen. Gehen Sie dazu so vor:

- Klicken Sie auf das Lupensymbol mit integriertem Favoritensternchen in der Navigationsleiste, um die Seite *Gespeicherte Suchen* aufzurufen.
- Benennen Sie die Suche ggf. um.
- Klicken Sie auf VERÖFFENTLICHEN (1) und dann auf Suche ausführen (2).

| Gespeicherte Suchen                          |                                      |
|----------------------------------------------|--------------------------------------|
| Französisch                                  | 1 VERÖFFENTLICHEN UMBENENNEN LÖSCHEN |
| Suche ausführen<br>» FRANZÖSISCH 2<br>SUCHEN |                                      |

- Klicken Sie ggfs. auf die Schaltfläche Seite verlassen.
- LFB-Online wird mit dem erzeugten Link für die gespeicherte Suche neu aufgerufen.
- Sie können den Link in der Adresszeile Ihres Browsers kopieren und versenden.

| ₩e LFB                                                              | × | +                                                         |
|---------------------------------------------------------------------|---|-----------------------------------------------------------|
| $\overleftarrow{\bullet}$ $\rightarrow$ C $\overleftarrow{\bullet}$ |   | 🛈 🔒 https://lfbo. <b>kultus-bw.de</b> /lfb/suche/LXDG5ZJR |

 Die Adressaten können über diesen Link die Suche aufrufen und in LFB-Online im eigenen Profil speichern.

#### Gemerkte Veranstaltungen

| Thema                                                                        | Ort                                              | Beginn                           | Ende                             |          |
|------------------------------------------------------------------------------|--------------------------------------------------|----------------------------------|----------------------------------|----------|
| ZKM Lehrerfortbildung "Kurzfilm"<br>(T2)<br><sup>3MERD - Ausschreibung</sup> | ZKM (Zentrum für Kunst und<br>Medientechnologie) | <b>Mi 24.06.2020</b><br>10:00Uhr | <b>Mi 24.06.2020</b><br>17:00Uhr | ★ MERKEN |

Angezeigte Veranstaltung können über das Sternsymbol gemerkt werden. Danach können Sie weitersuchen und so die für Sie interessanten Fortbildungen sammeln.

Gemerkte Veranstaltungen erkennen Sie an der gelben Sternmarkierung. Die gesammelte Merkliste finden Sie in der Übersicht **f** ganz unten.

| » MEHR DETAILS                                                                                                    |                                                                                                    |                                                                                           |
|----------------------------------------------------------------------------------------------------|----------------------------------------------------------------------------------------------------|-------------------------------------------------------------------------------------------|
|                                                                                                    | MEHR VERANSTALTUNGEN LADEN                                                                                                    |                                                                                           |
| Gemerkte Veranstaltungen (11)                                                                                       |                                                                                                    | LISTENANSICHT                                                                             |
| yıDDQ - Abruf gemerkt ★<br>Schilf: Arbeiten mit Tablets im Un-<br>terricht - Einsatzszenarien für<br>Schüler - iPad | 3PRXK - Ausschreibung gemerkt ★<br>"Division und Subtraktion" als zen-<br>trale Stolpersteine im Mathe-<br>matikunterricht der Grundschule | <sup>WNP9G ⋅ Abruf</sup> gemerkt ★<br>Umgang mit Heterogenität im En-<br>glischunterricht |

# 2.2 Veranstaltung buchen

- Klicken Sie auf den Titel einer Veranstaltung oder auf die Schaltfläche *MEHR DETAILS*. Die Lehrgangsdetails werden geöffnet.
- Ein Klick auf BUCHEN öffnet den Meldebogen.
- Füllen Sie alle Pflichtfelder aus und klicken Sie auf *WEITER*. Falls die Schaltfläche ausgegraut ist, fehlen noch Eingaben.
- Danach sehen Sie die Übersicht Ihrer Anmeldedaten. Klicken Sie auf die Schaltfläche ANMELDEN. Ihre Anmeldung wird damit zur Genehmigung an Ihre Schulleitung überstellt.

Fehlt die Schaltfläche *BUCHEN*, ist der Lehrgang nicht buchbar. Gründe können sein, dass der Meldeschluss verstrichen ist oder der Lehrgang nur für Schulleitungen buchbar ist.

# 2.3 Weiterer Verlauf

Navigationsleiste:

Alle Buchungen finden Sie über Meine Buchungen.

ŝ

Prüfen Sie den Status der Fortbildung spätestens 1 Woche vor Veranstaltungsbeginn.

Bleibt die Statusmeldung auf *BEANTRAGT*, informieren Sie Ihre Schulleitung.

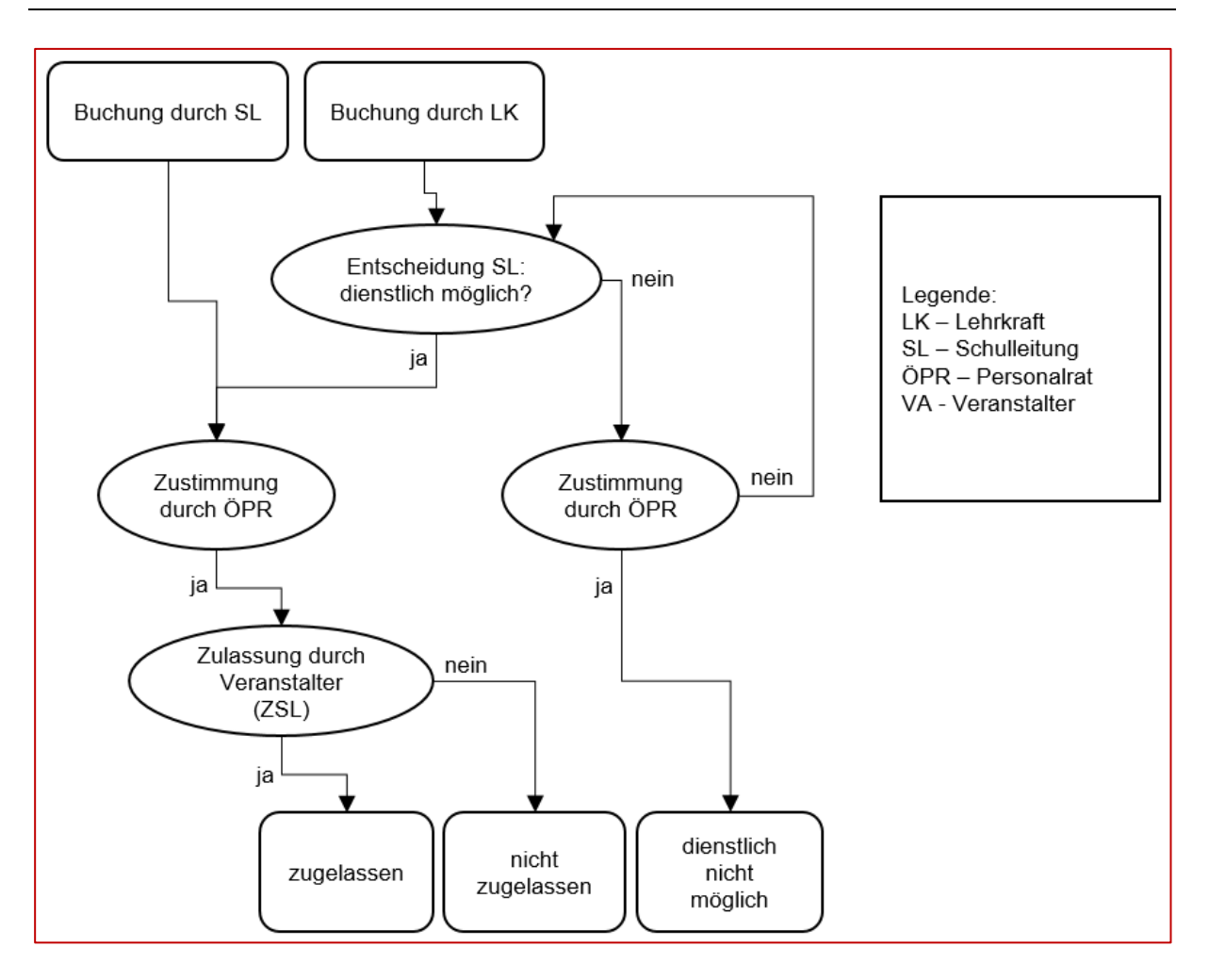

#### 2.4 Statusmeldungen

| beantragt                     | Schulleitung prüft die dienstliche Möglichkeit der Teilnahme.                                                                                                  |  |
|-------------------------------|----------------------------------------------------------------------------------------------------|--|
| dienstlich nicht möglich      | Aus dienstlichen Gründen ist die Teilnahme nicht möglich.                                                                                                    |  |
| dienstlich möglich (oPV)      | Schulleitung hat die dienstliche Möglichkeit der Teilnahme<br>bestätigt. Stellungnahme der Personalvertretung steht noch aus.<br>oPV = ohne Personalvertretung |  |
| dienstlich möglich            | Schulleitung und Personalvertretung haben die dienstliche<br>Möglichkeit der Teilnahme bestätigt.                                                              |  |
| zugelassen / nicht zugelassen | ht zugelassen Veranstalter hat über die Teilnahme entschieden.                                                                                                 |  |
| storniert                     | Veranstaltung wurde durch Lehrkraft, Schulleitung oder<br>Veranstalter (bei Absage des Lehrgangs) storniert.                                                   |  |

#### 2.5 Mitteilungen

Navigationsleiste:

Klicken Sie auf die Mitteilung. Der Mitteilungstext wird unter der Liste aller Mitteilungen angezeigt.

|                                                         |       | Status Ihrer Anmeldung zu<br>Veranstaltung "5DM2X" | Wichtig | Ę | Ja |  |
|---------------------------------------------------------|-------|----------------------------------------------------|---------|---|----|--|
|                                                         |       |                                                    |         |   |    |  |
|                                                         |       |                                                    |         |   |    |  |
| _                                                       |       |                                                    |         |   |    |  |
| Status Ihrer Anmeldung zu Veranstaltung "5DM2X"         |       |                                                    |         |   |    |  |
|                                                         |       |                                                    |         |   |    |  |
| Inhalt                                                  |       |                                                    |         |   |    |  |
| Der <mark>Status Ihrer Buchung ist: "zugelassen"</mark> |       |                                                    |         |   |    |  |
| »                                                       | SPRIN | GE ZUM VERANSTALTUNGSTERMIN                        |         |   |    |  |

#### 2.6 Abmeldung / Stornierung

Sie können Ihre Buchungen jederzeit stornieren. Rufen Sie dazu die Veranstaltungsdetails auf und klicken Sie auf *STORNIEREN*.

Wählen Sie einen Stornierungsgrund aus und klicken Sie auf STORNIEREN.

#### 2.7 Veranstaltungsunterlagen

Navigationsleiste:

Sie werden benachrichtigt, wenn es Unterlagen zu der von Ihnen gebuchten Veranstaltung gibt.

- Klicken Sie auf Meine Buchungen.
- Scrollen Sie zu den Veranstaltungen mit dem Status zugelassen.
- Klicken Sie ggf. auf ALLE ANZEIGEN.

Ô

- Klicken Sie auf den Veranstaltungstitel oder auf MEHR DETAILS.
- Klicken Sie auf *ALLGEMEINE VERANSTALTUNGSUNTERLAGEN* und speichern bzw. öffnen Sie die Dokumente.

| Meldeschluss                        |  |
|-------------------------------------|--|
| 08.11.2019                          |  |
|                                     |  |
| Unterlagen                          |  |
| ALLGEMEINE VERANSTALTUNGSUNTERLAGEN |  |

#### 2.8 Teilnahmebescheinigung

Navigationsleiste:

• Klicken Sie auf *Meine Buchungen*.

Ŝ

- Scrollen Sie zu den Veranstaltungen mit dem Status teilgenommen.
- Klicken Sie auf ALLE ANZEIGEN.

| Veilgenommen<br>Sie haben an der Veranstaltu | ng teilgenommen. |  |  |  |  |  |
|----------------------------------------------|------------------|--|--|--|--|--|
| teilgenommen (1)                             |                  |  |  |  |  |  |
|                                              | ALLE ANZEIGEN    |  |  |  |  |  |

- Klicken Sie auf den Veranstaltungstitel oder auf MEHR DETAILS.
- Klicken Sie auf TEILNAHMEZERTIFIKAT.
- Speichern bzw. öffnen Sie das PDF-Dokument mit der Teilnahmebestätigung.

#### 2.9 Reisekosten

Reisekostenanträge für amtliche Lehrerfortbildungen werden aus dem LFB-System automatisch zum Landesamt für Besoldung und Versorgung (LBV) übertragen.

Nach Übertragung liegt der Antrag im Dienstreisemanagement (DRIVE-BW) im Kundenportal des LBV zur Bearbeitung/Abrechnung für Sie vor.

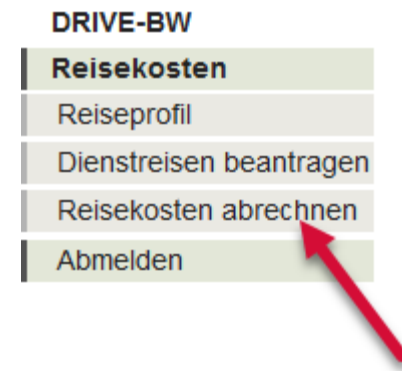

Damit ein Reisekostenantrag für Sie übertragen wird, muss Ihr Status in diesem Lehrgang *Teilgenommen* sein.

# 3 Konto

Navigationsleiste:

Über Konto und die Werkzeugleiste haben Sie folgende Möglichkeiten:

Passwort ändern.■Persönliche Verar

1

Persönliche Veranstaltungshistorie einsehen.

9

Persönliche Daten ändern, z. B. die für Mitteilungen verwendete E-Mail-Adresse.